# Guía de usuario

## **Generar acreditaciones**

Sistema de Registro de Representaciones de los Partidos Políticos y Candidaturas Independientes para el Voto de los Mexicanos Residentes en el Extranjero, Voto Anticipado y Voto de Personas en Prisión Preventiva

Oficinas Centrales, Junta Distrital, Partidos Políticos, Candidaturas Independientes.

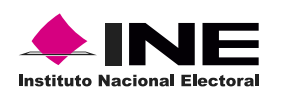

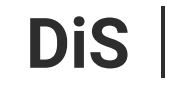

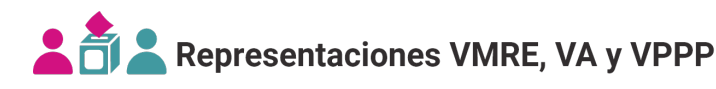

### Introducción

En este módulo podrás generar las acreditaciones de las representaciones registradas hasta el momento.

1. Selecciona el Proceso Electoral y la Entidad deseada.

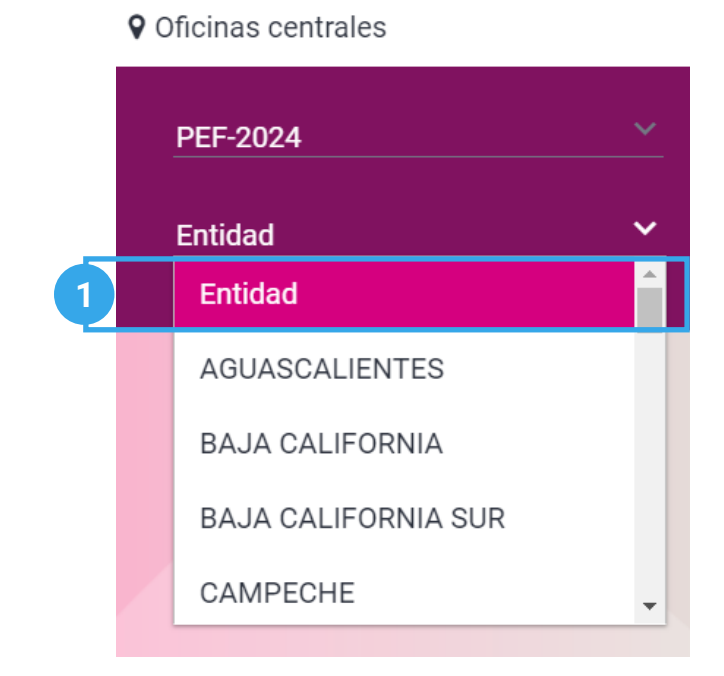

El sistema precarga los filtros Proceso Electoral y Entidad de acuerdo con los permisos de acceso de tu rol de usuario.

**2.** Selecciona el módulo **Generar acreditaciones**, ubicado en la pestaña de Administración del menú lateral.

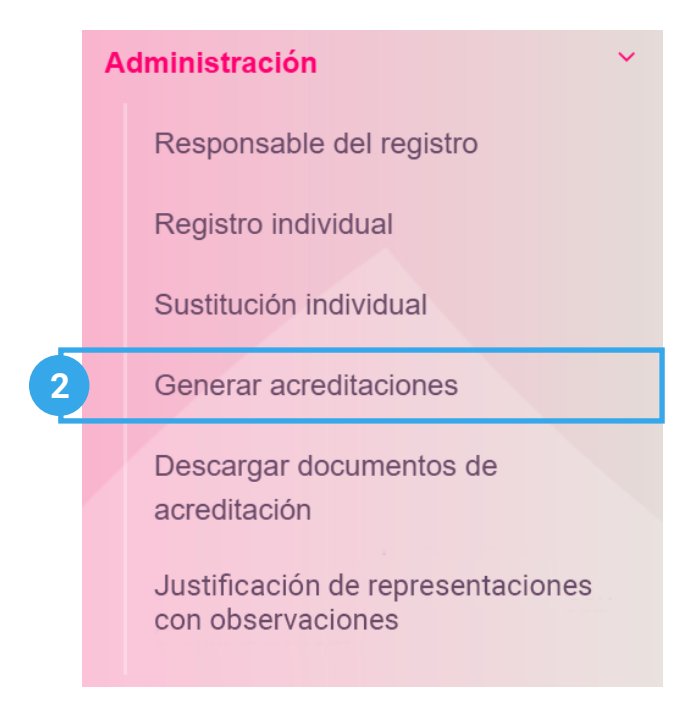

#### Capturar

1. Ingresa en la pestaña Capturar.

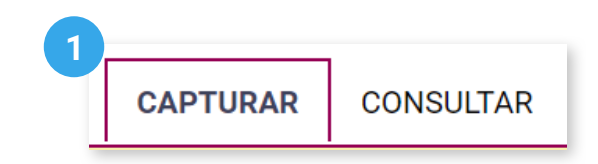

2. Selecciona la Modalidad de voto.

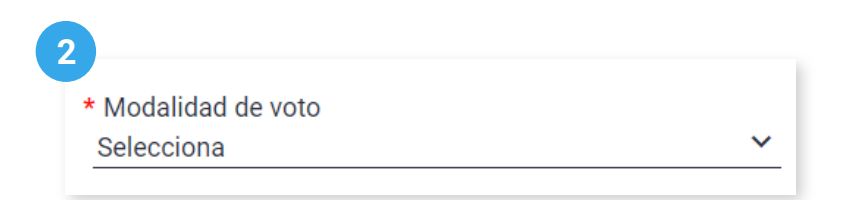

3. Selecciona la Junta Distrital Electoral.

| 3                           |   |
|-----------------------------|---|
| * Junta Distrital Electoral |   |
| Distrito                    | ~ |

Este filtro solo se visualiza al seleccionar las siguientes modalidades: Voto de Personas en Prisión Preventiva y Voto Anticipado.

**4**. Ingresa la firma digitalizada de la Presidencia del Consejo y de la Secretaría Ejecutiva en caso de no estar precargadas en el sistema.

| Firmas                                                    | 4                                                         |
|-----------------------------------------------------------|-----------------------------------------------------------|
| Presidencia del Consejo                                   | Secretaría Ejecutiva                                      |
| Lic. Guadalupe Taddei Zavala                              | Mira. Claudia Edith Suárez Ojeda                          |
| Gram                                                      | Janeot                                                    |
| Formatos de imagen permitidos: *.jpg/*.png. (Máx. 150 KB) | Formatos de imagen permitidos: *.jpg/*.png. (Máx. 150 KB) |
| Examinar                                                  | Examinar                                                  |

C El formato de imagen permitido para la firma digital es \*.jpg/\*.jpeg/\*.png/\*.gif con un máximo de 150 kb.

5. Selecciona el Partido Político o Candidatura Independiente.

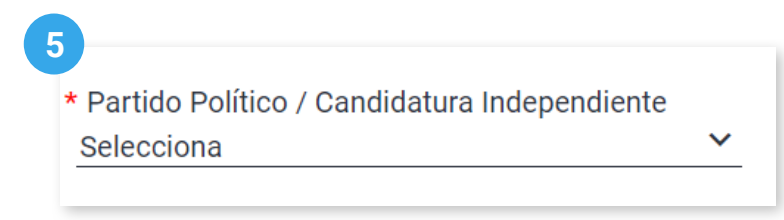

🖒 El sistema precarga este filtro si ingresaste con una cuenta de PP/CI al sistema.

6. Opcionalmente, ingresa el correo electrónico a notificar.

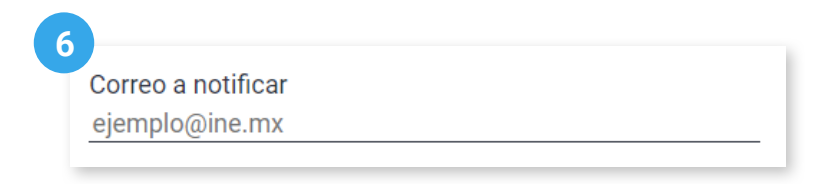

7. Da clic en Buscar.

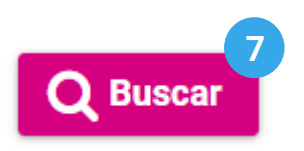

8. Visualiza las tablas con el listado de representaciones por acreditar.

| Representaciones ante mesa de Escrutinio y Cómputo |                     |      |                              |                   |                   |                                  |
|----------------------------------------------------|---------------------|------|------------------------------|-------------------|-------------------|----------------------------------|
| Clave de elector                                   | Nombre(s)           | Mesa | Calidad de<br>representación | Observaciones     | Justificación     | Fecha y hora de<br>Justificación |
| AABBCC12345600M123                                 | CLARA OSORIO GALVÁN | 102  | Propietaria/o 1              | Ver observaciones | Ver justificación | 09/02/2024<br>00:03:04           |
| AGXXJU73062006M200                                 | PÉREZ LARA JUAN     | 164  | Suplente 1                   | Ver observaciones | Ver justificación | N/A                              |
| Página 1 de 1 $ < < 1 > > $ 10 $\vee$              |                     |      |                              |                   |                   |                                  |

Máximo de acreditaciones de representaciones Generales: 1 Registros sin acreditación: 2

El número de registros por acreditar es mayor al máximo permitido. Solo se acreditarán las primeras 1 representaciones generales sin observaciones.

| Representaciones generales                                     |                     |                   |                   |                                  |  |  |  |
|----------------------------------------------------------------|---------------------|-------------------|-------------------|----------------------------------|--|--|--|
| Clave de elector                                               | Nombre(s)           | Observaciones     | Justificación     | Fecha y hora de<br>Justificación |  |  |  |
| AABBCC12345600M123                                             | CLARA OSORIO GALVÁN | Ver observaciones | Ver justificación | 09/02/2024<br>00:03:04           |  |  |  |
| AGXXJU73062006M200                                             | PÉREZ LARA JUAN     | Ver observaciones | Ver justificación | 09/02/2024<br>00:03:04           |  |  |  |
| Página 1 de 1 $ \langle \langle 1 \rangle \rangle  $ 10 $\sim$ |                     |                   |                   |                                  |  |  |  |

9. Da clic en Acreditar.

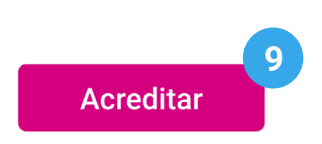

10. Confirma la acreditación con Aceptar.

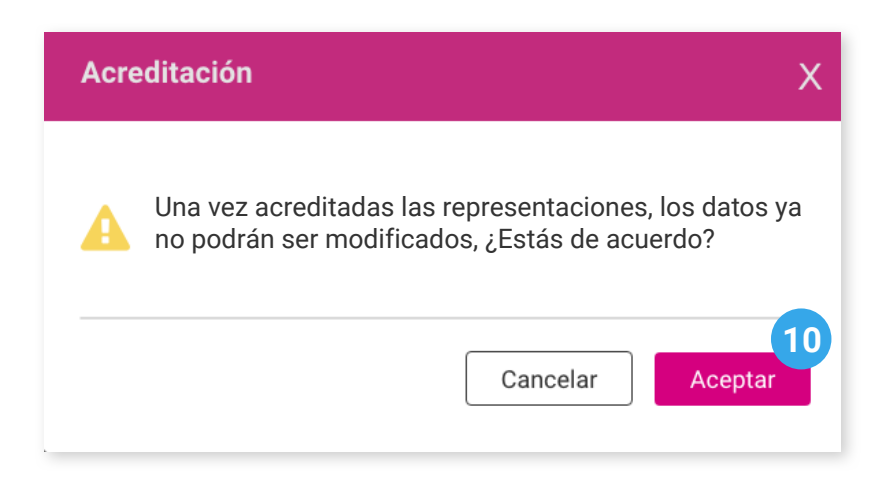

11. El sistema enviará el siguiente mensaje informativo, da clic en Aceptar.

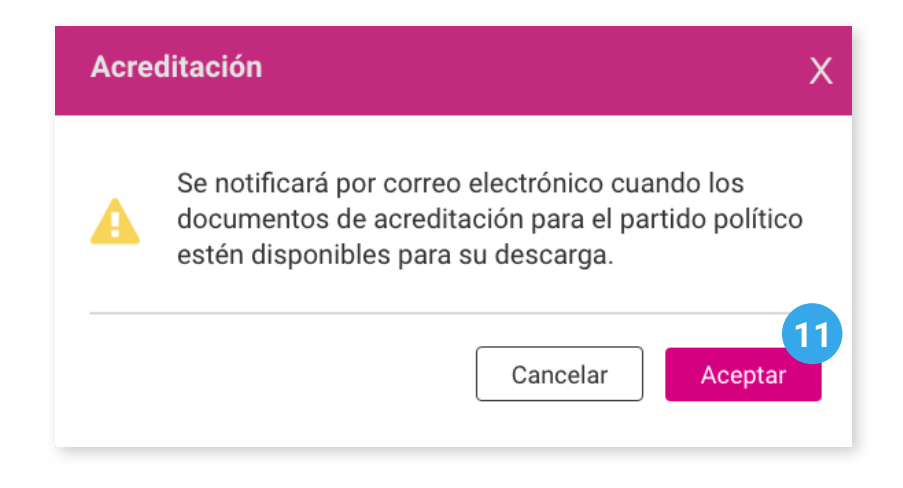

**12**. El sistema enviará el siguiente mensaje de éxito.

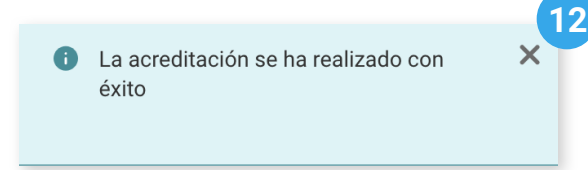

#### Consultar

1. Da clic en la pestaña Consultar.

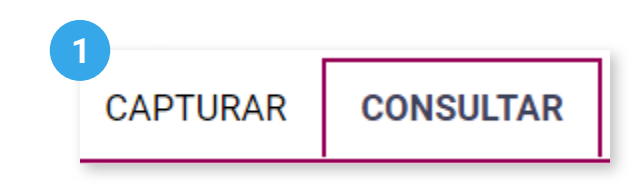

2. Selecciona el Partido Político o Candidatura Independiente.

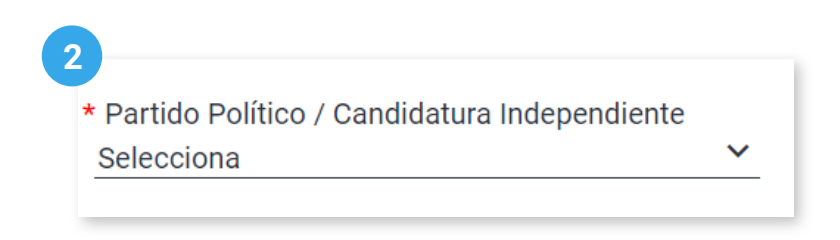

🖒 El sistema precarga este filtro si ingresaste con una cuenta de PP/CI al sistema.

3. Selecciona la Modalidad de voto.

| 3                   |   |
|---------------------|---|
| * Modalidad de voto |   |
| Selecciona          | ~ |
|                     |   |

4. Selecciona el Tipo de representación.

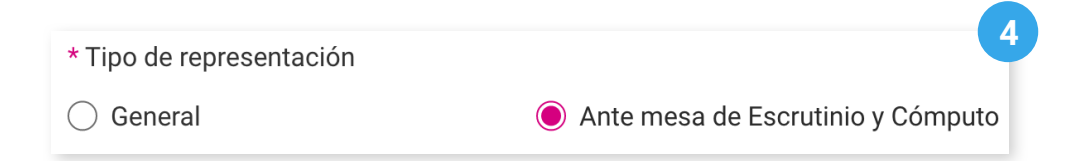

5. Selecciona la Junta Distrital Electoral.

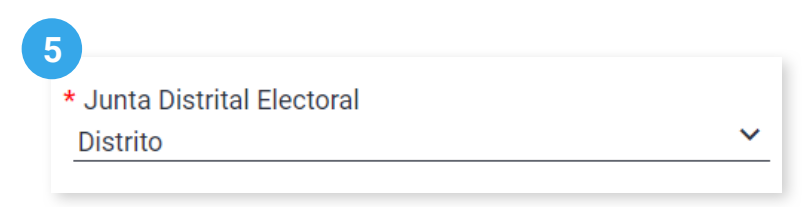

Este filtro solo se visualiza al seleccionar las siguientes modalidades: Voto de Personas en Prisión Preventiva y Voto Anticipado.

#### 6. Selecciona las Observaciones.

| Todos | $\sim$ |
|-------|--------|

7. Da clic en **Buscar**.

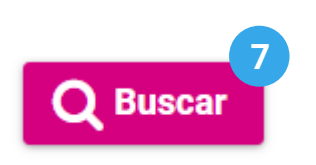

8. Visualiza la tabla con el listado de representaciones acreditadas.

| Representaciones ante mesa de Escrutinio y Cómputo / Sede VMRE |                     |      |                              |                   |                   |                                  |                                 |
|----------------------------------------------------------------|---------------------|------|------------------------------|-------------------|-------------------|----------------------------------|---------------------------------|
| Clave de elector                                               | Nombre              | Mesa | Calidad de<br>representación | Observaciones     | Justificación     | Fecha y hora de<br>Justificación | Fecha y hora de<br>acreditación |
| AABBCC12345600M123                                             | CLARA OSORIO GALVÁN | 102  | Propietaria/o 1              | Ver observaciones | Ver justificación | 09/02/2024<br>00:03:04           | 09/02/2024<br>00:03:04          |
| AGXXJU73062006M200                                             | PÉREZ LARA JUAN     | 164  | Suplente 1                   | Ver observaciones | Ver justificación | N/A                              | N/A                             |
| Página 1 de 1     < < <b>①</b> > >     10   ∽                  |                     |      |                              |                   |                   |                                  |                                 |

🖒 La tabla varía de acuerdo al tipo de representación seleccionada.

Sistema de Registro de Representaciones de los Partidos Políticos y Candidaturas Independientes para el Voto de los Mexicanos Residentes en el Extranjero, Voto Anticipado y Voto de Personas en Prisión Preventiva

Proceso Electoral 2023 - 2024

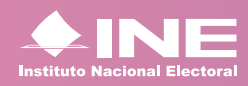

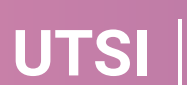